## toxplanet

by enhesa.

**TUTORIAL** 

## ToxPlanet Documents Print, Email, Save Results

ToxPlanet's vast collection of documents are typically available in either PDF or HTML format. In this tutorial, we will look at how to Print, Email, and Save documents in either format.

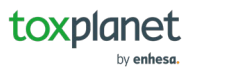

| <u>لم</u> | 000<br>000<br>000 | Тоо |
|-----------|-------------------|-----|
|-----------|-------------------|-----|

Q

...

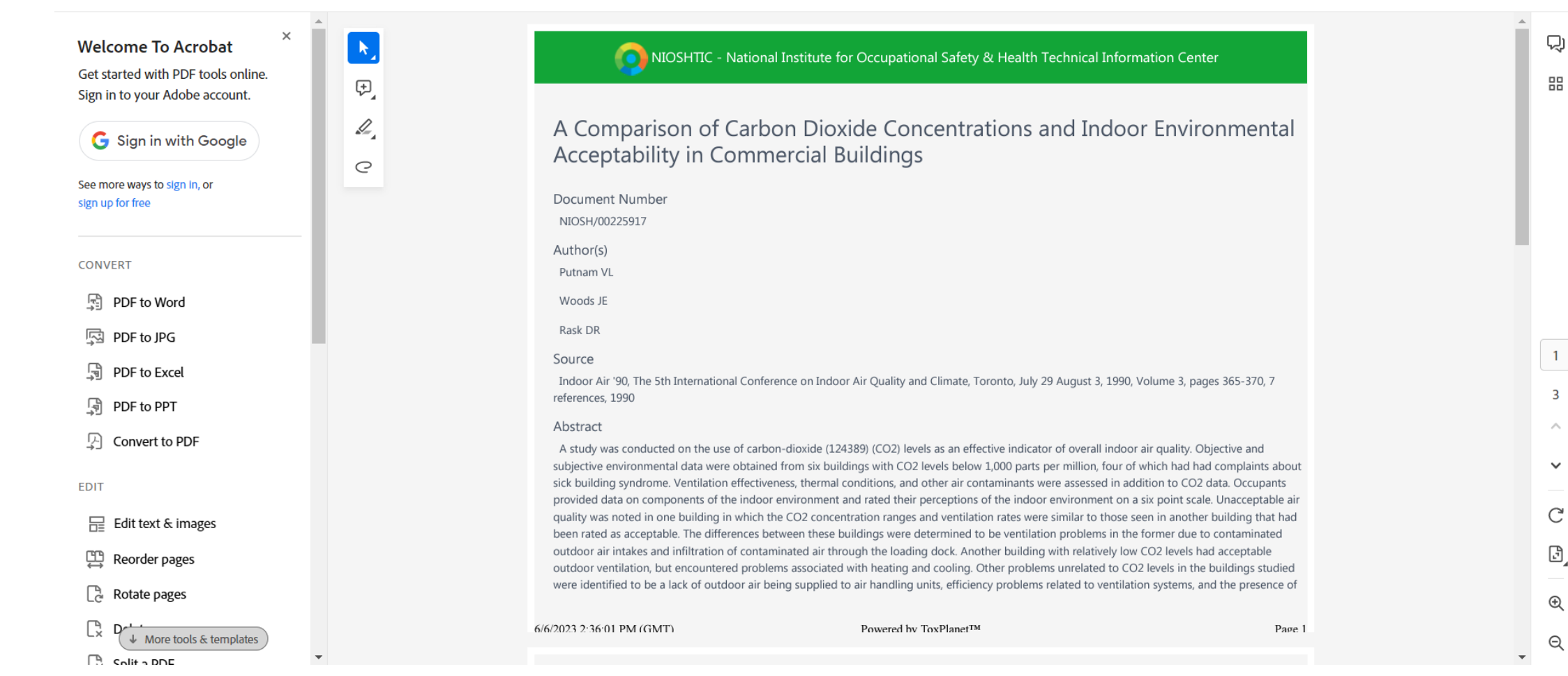

When a PDF document is opened, it displays in a new window with native Adobe controls.

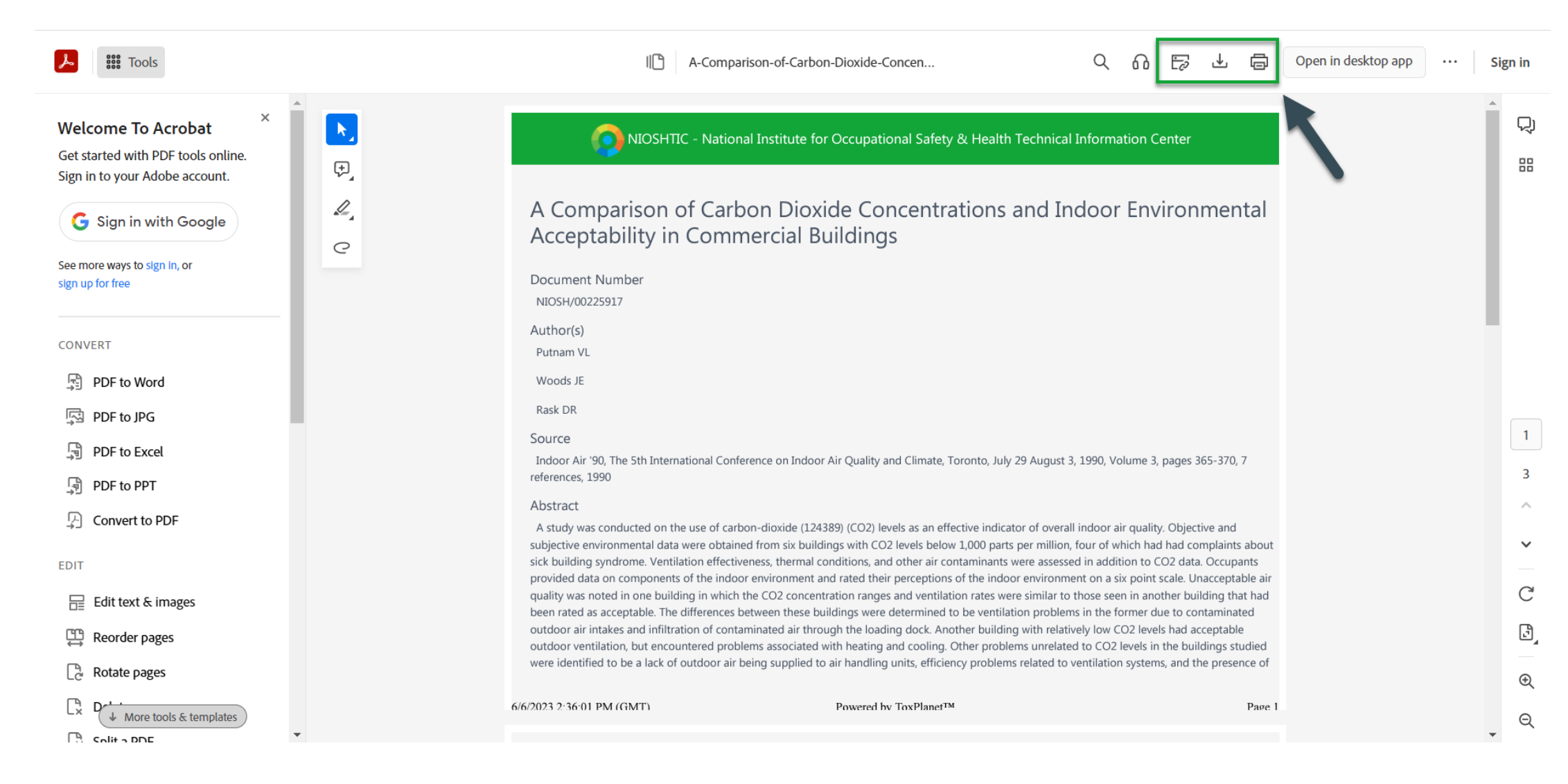

To Print the results, click the Print icon. To Save the results, click the Download icon and save. To Email the results, attach a copy of the saved file to an email and send or click the Copy Link icon to share the link.

© Enhesa

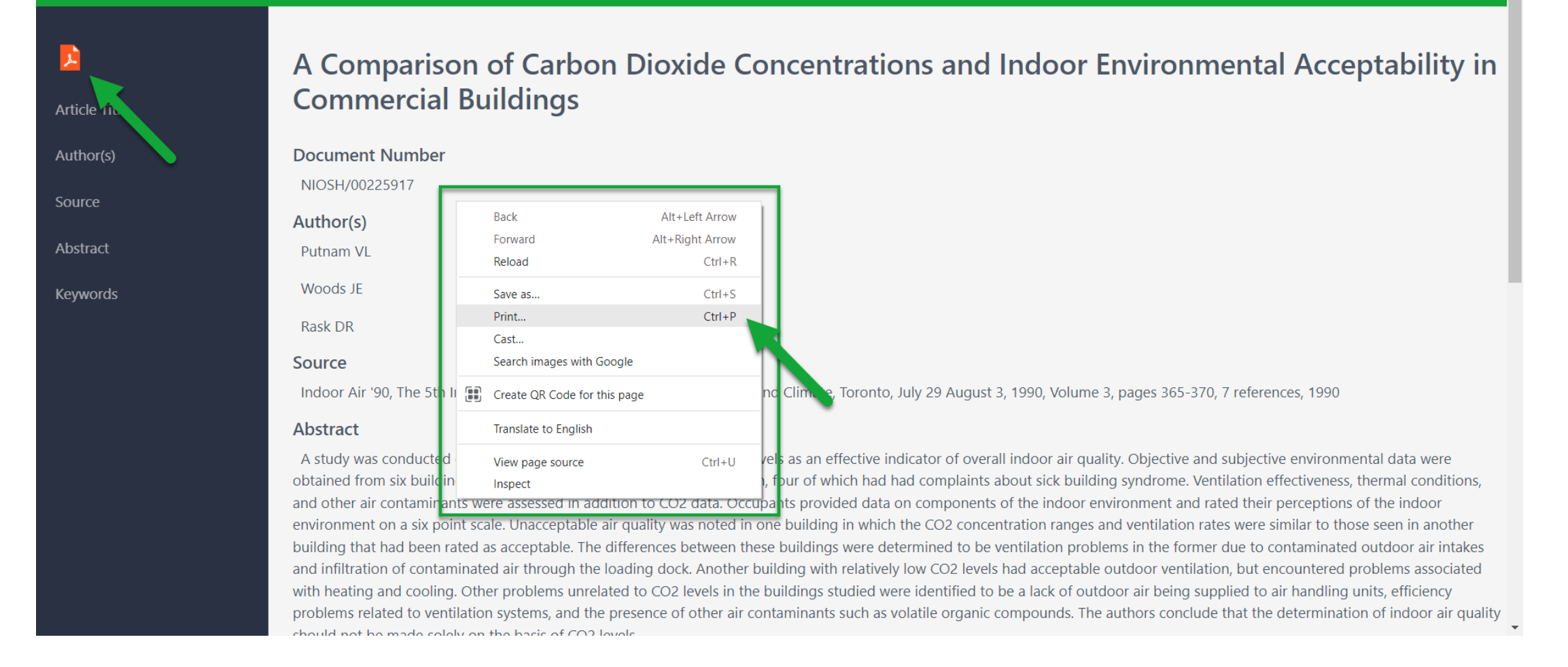

When an HTML document is opened, you typically have two options for printing. Depending on your browser, you can usually rightclick and select "Print". Alternatively, you can select the orange PDF icon from the left menu to open a PDF document for printing.

| ょ | 000 | Tool |
|---|-----|------|
|---|-----|------|

Sign in

...

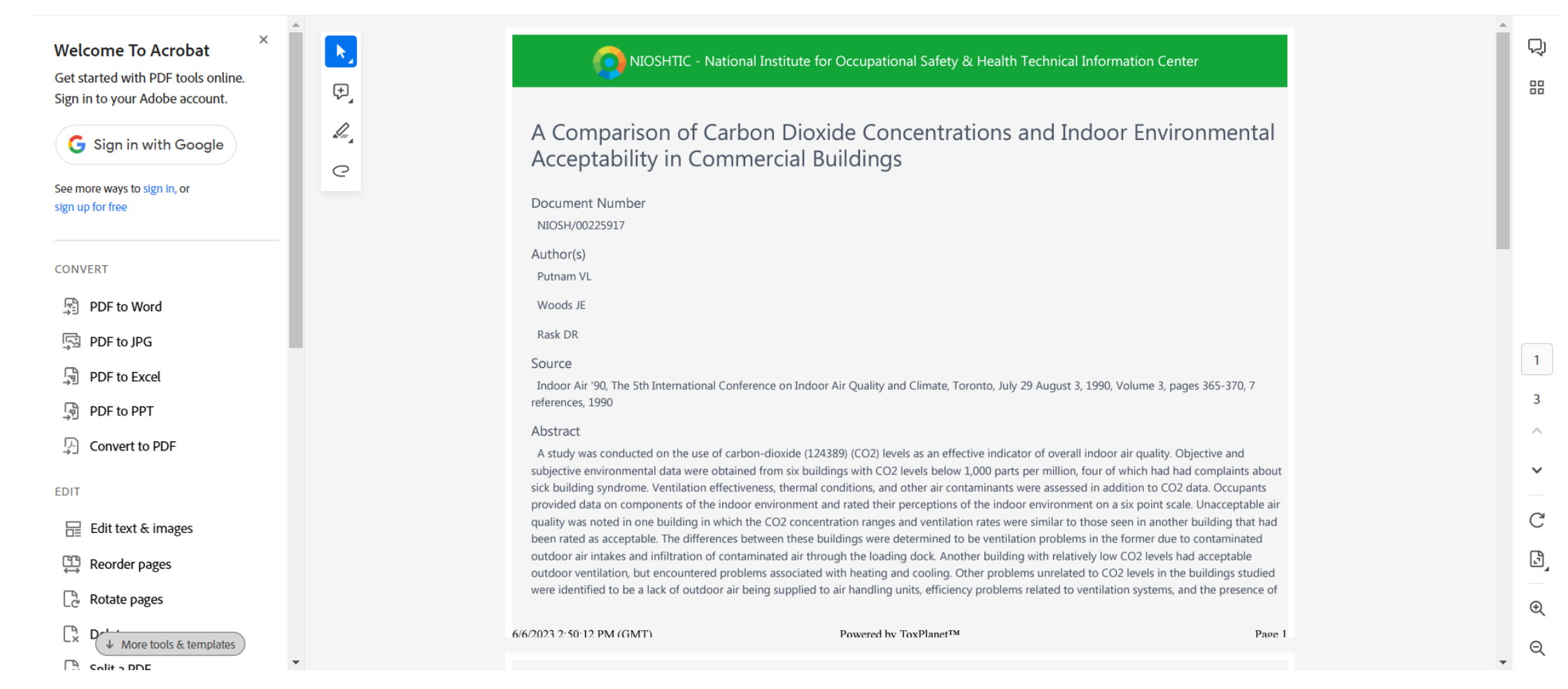

By clicking the orange PDF icon, the system converts the document to PDF format and displays it in a new window with native Adobe controls. These controls can be used to Print or Save the results list, or to attach a copy of the saved list to an Email.

© Enhesa

## For more information, visit our website www.toxplanet.com

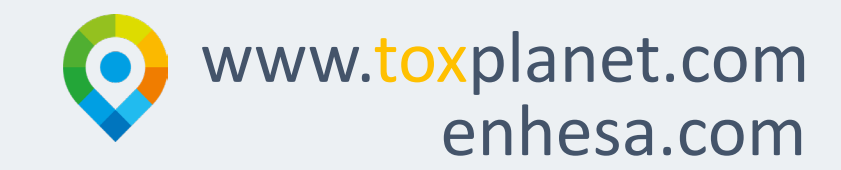